# **Quick Start Guide**

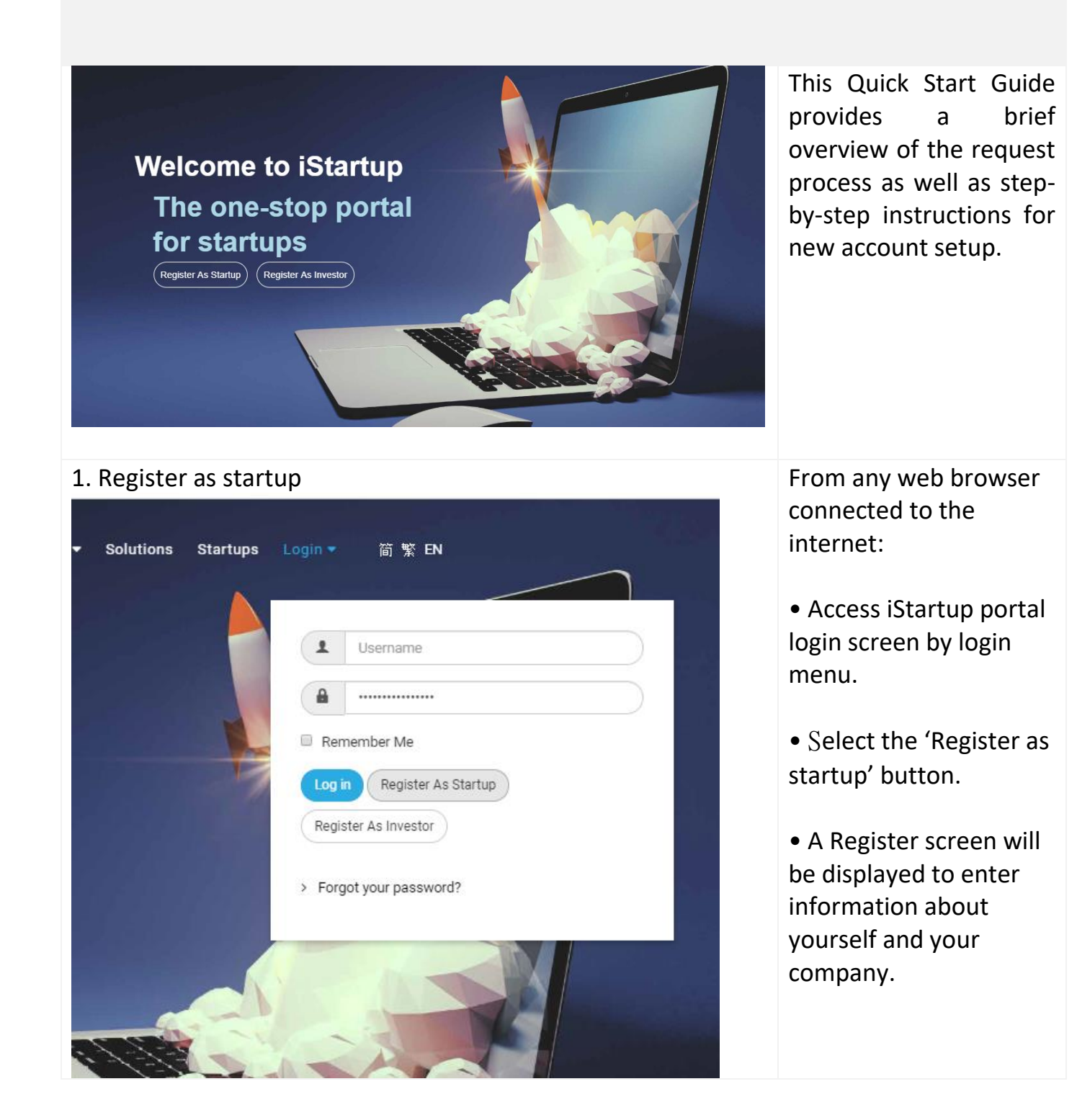

| 1.1 Register as startup > Enter user data                                             | Enter user information<br>from the register<br>screen:<br>Enter all the requested<br>data including:<br>User Information:<br>•Name and User Name<br>•Email address<br>including confirmation<br>•Password with<br>confirmation<br>When all the data is<br>entered, click Next<br>button go to next<br>screen to continue. |
|---------------------------------------------------------------------------------------|----------------------------------------------------------------------------------------------------|
| John Venture Inc   Company Type *   Linited Company   Website *   www.johnventure.com | Enter company<br>information from the<br>register screen:<br>Enter all the requested<br>data including:<br>Company Information:<br>• Company Name<br>• Company Type<br>• Website<br>• Phone<br>When all the data is<br>entered, click Next                                                                                |
| 25123123 Prev Next >                                                                  | button go to next screen to continue.                                                                                                    |

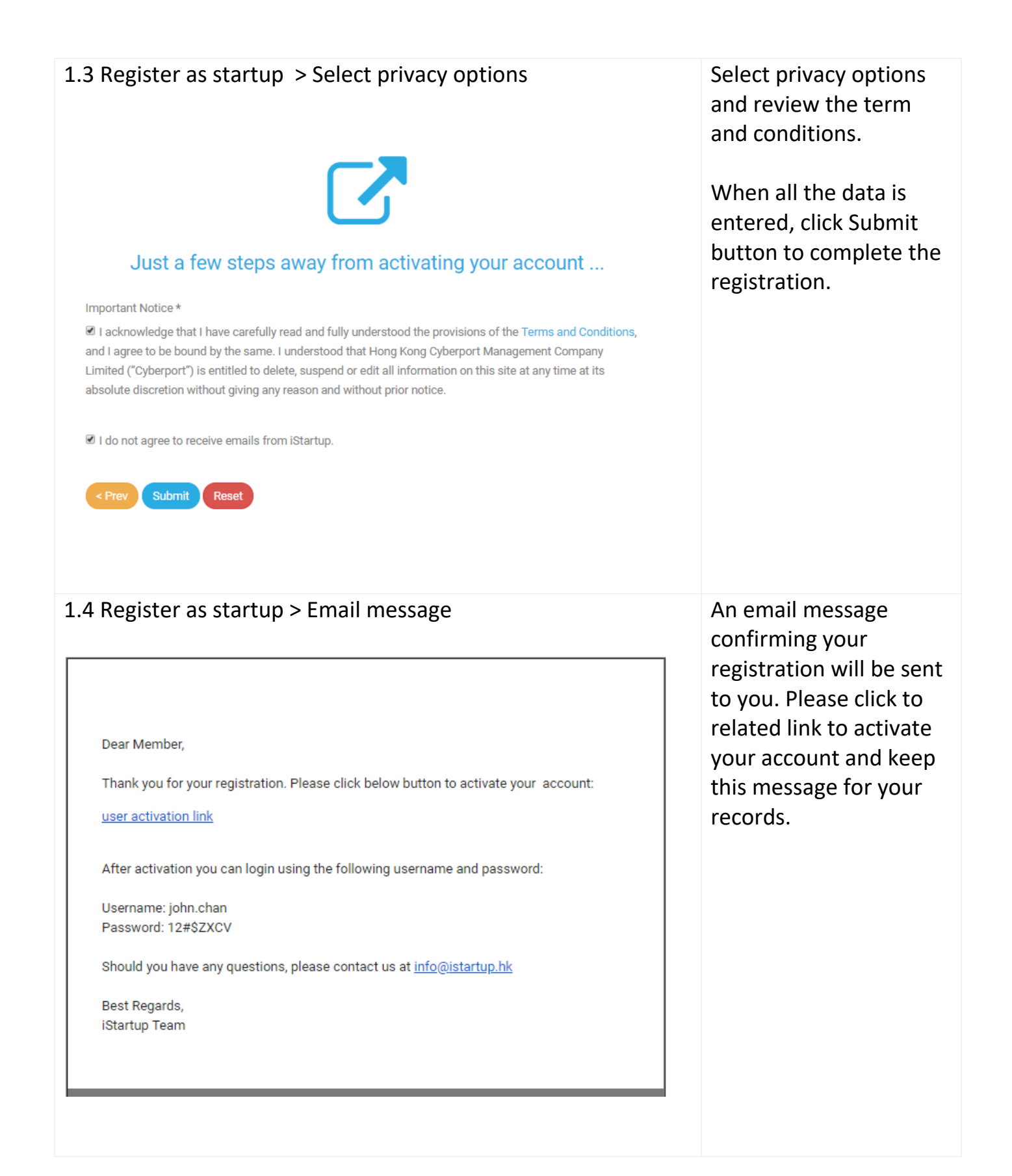

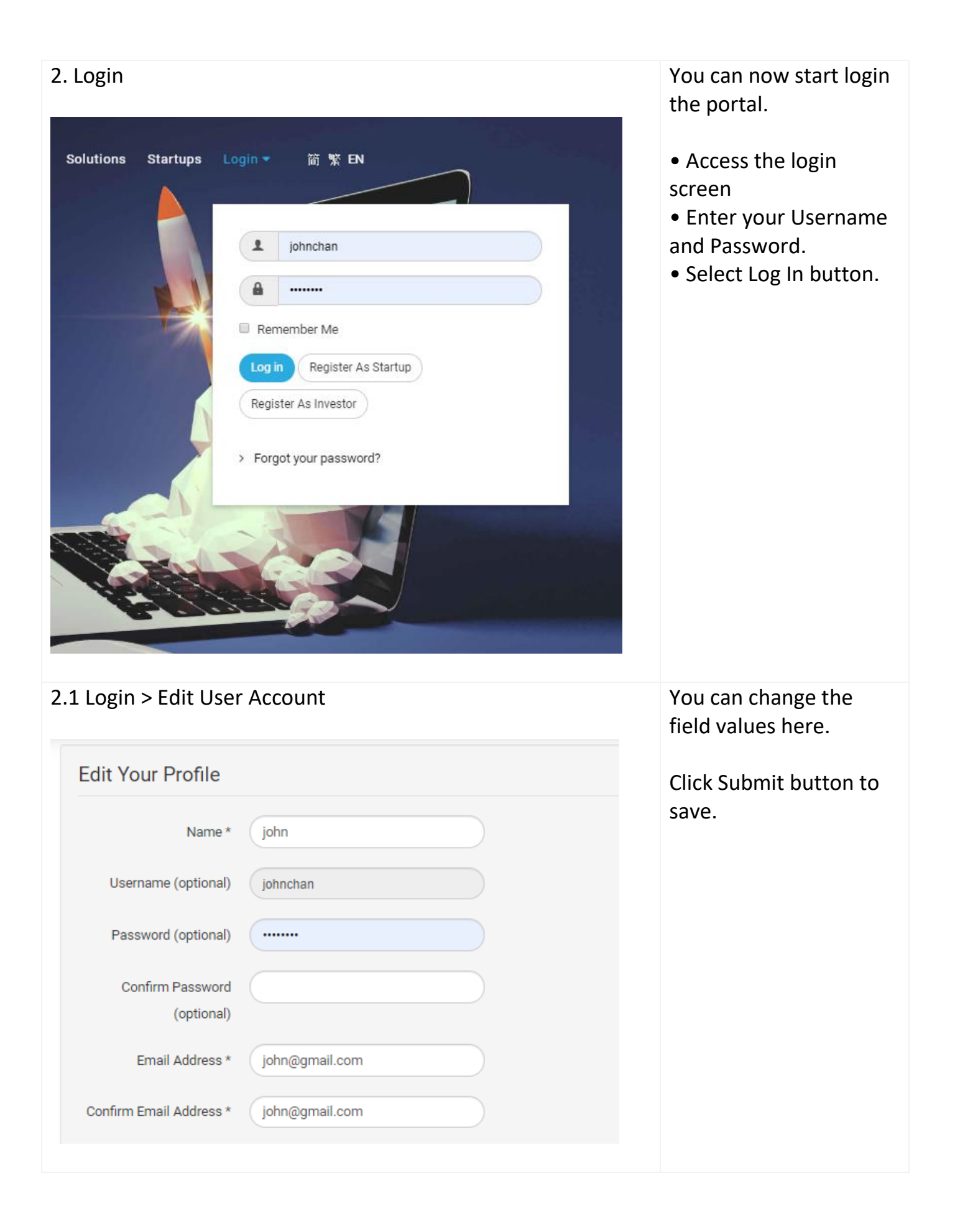

# 3. Create Company Profile

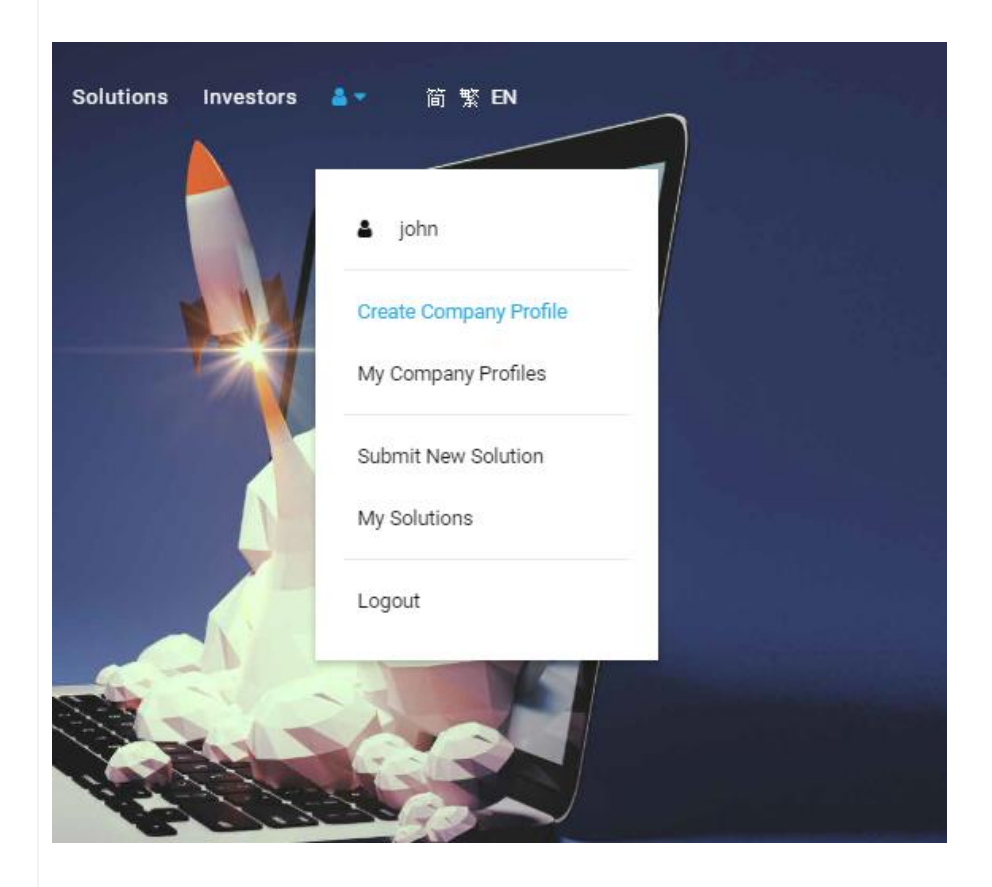

# 3.1 Create Company Profile > Edit content

|                               | Images                                          | Company Details                                                         | Business Details                                        | Team Members                                 | Achievem                            | ents                    | Funding Hi                    | story                        |                   |
|-------------------------------|-------------------------------------------------|-------------------------------------------------------------------------|---------------------------------------------------------|----------------------------------------------|-------------------------------------|-------------------------|-------------------------------|------------------------------|-------------------|
| Name *                        |                                                 |                                                                         |                                                         |                                              |                                     |                         |                               |                              |                   |
| John V                        | enture Inc.                                     |                                                                         |                                                         |                                              |                                     |                         |                               |                              |                   |
| Φ                             |                                                 |                                                                         |                                                         |                                              |                                     |                         |                               | Editor                       | Code              |
| 0                             | 9 0                                             | B I <u>U</u> S                                                          | 8 8 8 3                                                 | Faragraph                                    | ▼ Styles                            | <b>v</b> 🧷              | 1                             |                              |                   |
| Font fam                      | ily 🔻 Font s                                    | ize 🔻 🔺 🗶 🖊                                                             | • × ® D                                                 | 10 2 3 H                                     | E 🔻 i= 🔻 4                          | Az A <sup>z</sup>       | a <sub>A</sub> ▼ Ω            | -                            |                   |
| ·¶ ¶·                         |                                                 | ñ 🔳 🕇 🔣 🗄                                                               |                                                         | e ta d a                                     | 🖩 🗂 🗛                               | 66.99 ee                | R ARC A                       | A 🖀                          |                   |
| EE ¶                          |                                                 | 4 6 - 5                                                                 | * = 0                                                   |                                              |                                     |                         |                               |                              |                   |
| John Ver                      | nture Inc is a v                                | enture capital company                                                  | focused on investing                                    | and supporting softw                         | are companies f                     | rom differe             | ent industrie:                | I.,                          |                   |
|                               |                                                 |                                                                         |                                                         |                                              |                                     |                         |                               |                              |                   |
| We have<br>the med<br>SaaS, w | e many years<br>tech, biotech<br>hich have a cl | of experience in the<br>martech and fintech<br>nance for global develop | development of proj<br>sectors. Our goal is t<br>oment. | ects in the field of<br>he capital support o | new technologi<br>f projects operat | es. Our p<br>ing in the | ortfolio incl<br>subscription | udes project<br>i business n | s from<br>nodel – |
|                               |                                                 | Powere                                                                  | d by JCE Core. Image                                    | resizing, thumbnails                         | and editin <mark>g in JC</mark>     | E Pro                   |                               |                              |                   |
|                               |                                                 |                                                                         |                                                         |                                              |                                     |                         |                               | Wor                          | ds: 101           |

Click menu item go to Create Company Profile screen.

In the Content section of the Create Company Profile screen:

- Enter the Company Name field
- Enter the company details information.

# 3.2 Create company profile > Images > upload company logo

| Create Company Profile Content Images Company Details Business Details Team Members Achievements Funding History                                                                                                    | In the Images section of<br>the Create Company<br>Profile screen:                                                                                                    |
|----------------------------------------------------------------------------------------------------|----------------------------------------------------------------------------------------------------|
| Logo   ● Images/users/2708/2019/06/27/ai.jpg     Select     Alt Text     Content Image     Ocntent Image     Select     Alt Text     Caption     Caption     Caption     Caption                                                                                                    | Click Select button to<br>navigate the desired<br>image file from your<br>local drive.<br>Select Save.                                                                         |
| 3.3 Create company profile > Images > Upload<br>Create Company Profile<br>Content mages Company Details Business Details Team Members Achievements Funding History<br>Logo / 2019 / 06 / 27 / (0 folders, 2 files) Profile<br>Vertication of the state of the state | <ul> <li>In the Image section of the Create Company Profile screen:</li> <li>Select the Upload button and navigate to the desired image file from your local drive.</li> </ul> |
| Conte<br>Alt Te<br>Captic<br>Show All *                                                                                                    | Select Insert.                                                                                                    |

#### 3.4 Create company profile > Edit Company Details In the Company Details section. My Company Profiles Enter all the requested Content Images Company Details Business Details Team Members Achievements Funding History data including: Address Units 1302-04, Level 13, Cyberport 2, 100 Cyberport Road, Hong Kong Address • C Region of Origin ٠ Region of Origin Contact Number \* Hong Kong Contact Person Contact Email John Chan Contact Number • Website 25123123 • Founders Contact Email john@gmail.com • Founding Date Website www.johnventure.com • Facebook Founders • LinkedIn John Chan Founding Date Twitter • 2016-07-01 Facebook LinkedIn Twitter Save & Cancel 3.5 Create company profile > Edit Business Details In the Business Details section. My Company Profiles Enter all the requested data including: • Technology Sector • Target Industry • Nature of Business Cyberport Intake • Cyberport Intake • Project Name • Cyberport Incubation • Status • Relationship Select the navigate to the Presentation Deck file from your local drive

# 3.6 Create company profile > Edit Team members

| , and the second second s |          |                 |          |        |   |
|----------------------------------------------------------------------------------------------------|----------|-----------------|----------|--------|---|
| Name                                                                                                    | Postion  | Email           | Linkedin | Remark | • |
| John Chan                                                                                                    | Director | john@gmail.com  |          |        |   |
| Peter Ho                                                                                                    | Manager  | petel@gmail.com |          |        | 0 |
|                                                                                                    |          |                 |          |        | Þ |

## 3.7 Create company profile > Edit Achievements

|                                          | Company Details | Business Details | Team Members | Achievements | Funding History |  |
|------------------------------------------|-----------------|------------------|--------------|--------------|-----------------|--|
| Past 12 Months Reven                     | ue (USD)        |                  |              |              |                 |  |
| 123000                                   |                 |                  |              |              |                 |  |
| Has Patents?                             |                 |                  |              |              |                 |  |
| No                                       | Ŧ               |                  |              |              |                 |  |
| Patent Details                           |                 |                  |              |              |                 |  |
|                                          |                 |                  |              |              |                 |  |
| Pacaluad Awarde?                         |                 |                  |              |              |                 |  |
| Received Awards?                         | *               |                  |              |              |                 |  |
| Received Awards?<br>No<br>Awards Details | *               |                  |              |              |                 |  |
| Received Awards?<br>No<br>Awards Details | Ŧ               |                  |              |              |                 |  |
| Received Awards?<br>No<br>Awards Details | ¥               |                  |              |              |                 |  |

#### Save & Cancel

### 3.8 Create company profile > Edit Funding History

| Pre-seed Seed         | Series A Series B Serie | es C Series D Series E | Others          |                 |   |
|-----------------------|-------------------------|------------------------|-----------------|-----------------|---|
| iding Details<br>Date | Investors               | Amount (USD)           | Valuation (USD) | Reference (URL) | 0 |
| 1/7/2015              | Goggle                  | 123400                 | 123400          |                 |   |
| 1/7/2016              | Cyberport HK            | 200000                 | 200000          |                 |   |
|                       |                         |                        |                 |                 | • |

In the Team Members section.

Enter all the team data including:

- Name
- Position
- Email
- LinkedIn
- Remark

In the Achievements section.

Enter all the requested data including:

- Past 12 Months Revenue
- Patents and Patent detasils
- Awards and Award details

In the Funding history section.

- Select Finding Stage
- Enter the Funding
- details data including:
  - i) Date
  - ii) Investors
  - iii) Amount
  - iv) Valuation
  - v) Reference

Click the Save button to save Company Profile.

| 3.9 Create company | profile > Publishing                                                                                                   |           | In the Publishing section.                                          |
|--------------------|----------------------------------------------------------------------------------------------------|-----------|---------------------------------------------------------------------|
| Publishing         |                                                                                                    |           | <ul> <li>Select Status to</li> <li>"Published" to launch</li> </ul> |
| Status             |                                                                                                    |           | the profile.                                                        |
| Published          | Ψ                                                                                                    |           |                                                                     |
| Save & Can         | cel                                                                                                    |           |                                                                     |
| 4. My Company Prof | ile<br>简繁 EN<br>john<br>Create Company Profile<br>My Company Profiles<br>Submit New Solution<br>My Solutions<br>Logout |           | Click menu item go to<br>My Company Profile<br>screen.              |
| 4.1 My Company Pro | ofile                                                                                                    |           | Click Company link to go to Edit screen.                            |
| My Company I       | Profiles                                                                                                    |           | 5                                                                   |
| Company:           | Created At:                                                                                                    | Status:   |                                                                     |
| John Venture Inc.  | 2019-07-19 03:46:47                                                                                                    | Published |                                                                     |

| 4.2 My Company<br>Business Details<br>Technology Sector<br>Target Industry<br>Nature Of Business<br>Cyberport Incubation<br>Status<br>Achievements<br>Past 12 Months<br>Revenue (USD)<br>Has Patents?<br>Received Awards? | Profile > Edit<br>Fintech<br>Finance And Insurance, Informati<br>Government Regulators And Bodi<br>Alumni<br>123000<br>No<br>No | Edit<br>on Technology<br>ies | In the My Company<br>Profile section.<br>Click the dropdown<br>menu to go to Edit<br>screen. |
|----------------------------------------------------------------------------------------------------|----------------------------------------------------------------------------------------------------|------------------------------|----------------------------------------------------------------------------------------------|
| 5. Submit New Se                                                                                                    | 简 繁 EN<br>了 前 繁 EN<br>」 john<br>Create Company Profile<br>My Company Profiles<br>Submit New Solution<br>My Solutions<br>Logout  | 7                            | Click menu item go to<br>Submit New Solution<br>screen.                                      |
| 5.1 Submit New My Solutions Solution:                                                                                                    | Solution > My Solutio                                                                                                    | ONS<br>Status:               | Click Solution link to go<br>to Edit screen.                                                 |
| John eWorkflow System                                                                                                    | 2019-07-19 06:32:07                                                                                                    | Published                    |                                                                                              |

| 5.2 Submit New Solution > Edit Content                                                                                                    | In the Content section.                                                                                        |
|----------------------------------------------------------------------------------------------------|----------------------------------------------------------------------------------------------------|
| Content       mages       Company Details       Business Details       Solution Details         Name *       John eWorkflow System       Editor       Code       | <ul> <li>Enter the Name field</li> <li>Enter the details information.</li> </ul>                               |
| 5.3 Submit New Solution > Company Details                                                                                                    | In the Company<br>section.<br>• Enter the<br>Company field<br>• Enter the<br>Address<br>• Enter the<br>Website |
| 5.4 Submit New Solution > Business Details<br>Content Images Company Details Business Details Solution Details<br>Technology Sector<br>Fintech ▼<br>Save Scancel | In the Business Details<br>section.<br>• Enter the<br>Technology                                               |

| 5.5 Submit New Solution > Solution Details > pricing                                                                                                    | In the Solution Details section.                                             |
|----------------------------------------------------------------------------------------------------|------------------------------------------------------------------------------|
| Content     Images     Company Details     Business Details       Solution Details         Pricing         O     Editor         Images     Images     Images         Images     Company Details     Business Details         O     Editor         Images     Images     Images         Images     Images         Images     Images         Images         Images         Images         Images         Images         Images         Images         Images         Images         Images         Images         Images         Images         Images         Images         Images         Images             Images         Images         Images         Images         Images         Images         Images         Images         Images         Images         Images | • Enter the Pricing information.                                             |
| STANDARD         Rule + Workflow Platform         Starts at         \$3,666         per month         Single Server         Unlimited Users         Unlimited Guest Users         Unlimited API/scheduled job processing                                                                                                    | Words: 0 🔏                                                                   |
| 5.6 Submit New Solution > Publishing Publishing                                                                                                    | In the Publishing<br>section.<br>• Select Status to<br>"Published" to launch |
| Status                                                                                                    | the profile.                                                                 |
| Published •                                                                                                    |                                                                              |
| Save Save                                                                                                    |                                                                              |

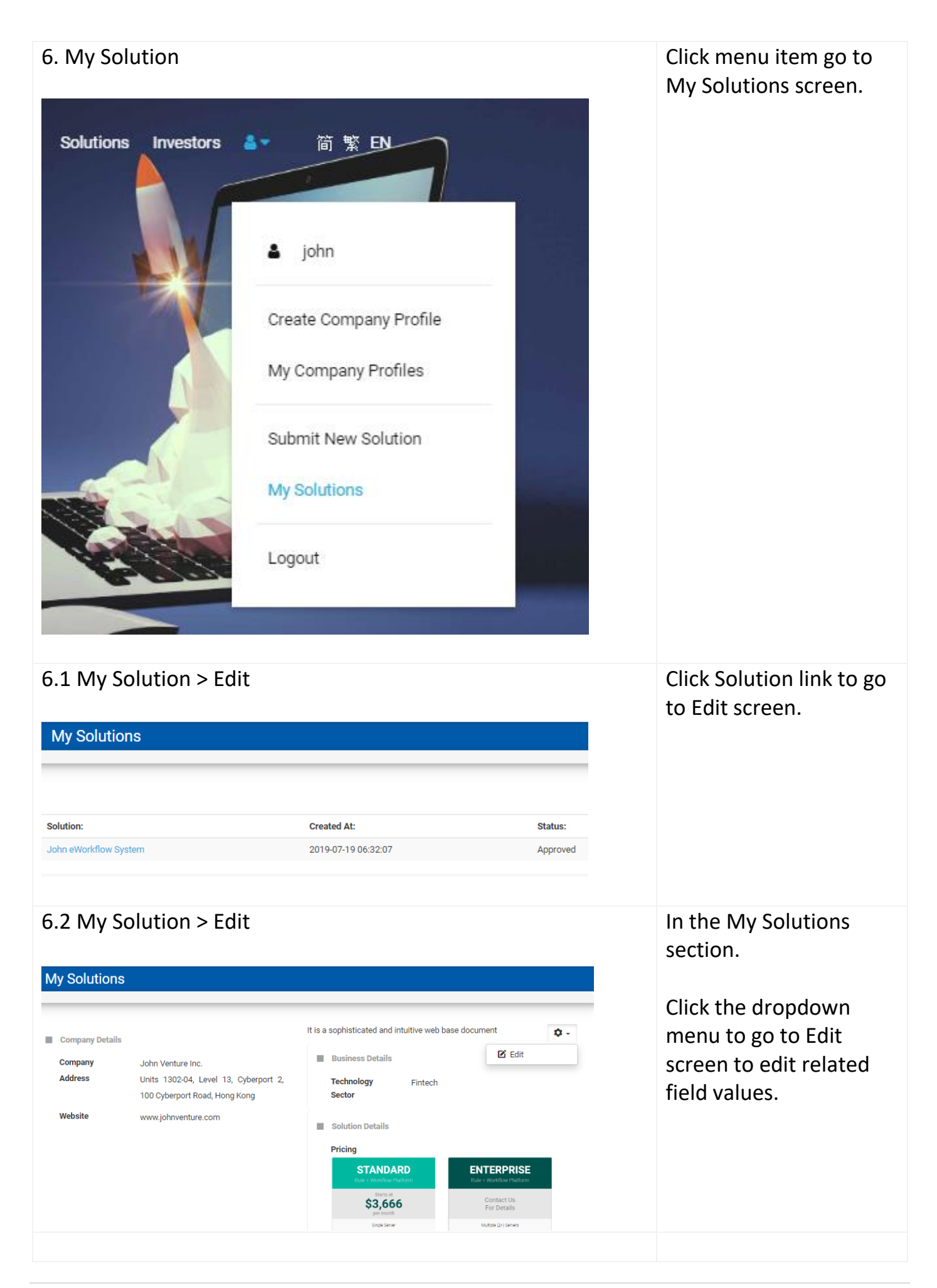

| 7. Searching                                                                                                    |  |
|----------------------------------------------------------------------------------------------------|--|
| The new content is not automatically updated in search pages,<br>it will take 5 minutes or more for a search<br>engine to update search results. |  |
|                                                                                                    |  |